## 9.2 Position Request Approval Process in Fluid

**Purpose**: Use this document to understand the Position Request Approval process using Fluid tiles in ctcLink.

Audience: HR Administrators/Workforce Administrators

- You must have at least one of these local college managed security roles:
- ZZ HCM Manager

If you need assistance with the above security roles, please contact your local college supervisor or IT Admin to request role access.

Position Request approval leverages the delivered FLUID approval functionality. *Approvals are only pertinent for those entities that do have approvals enabled for this transaction.* 

Approval stops and the path of approval can and will vary across entities. *Note: the example shown is a generic approval path.* 

## **Position Request Approval Process in Fluid**

1. From the Manager Self-Service menu, select the **Approvals** tile.

| ØctcLink                                                                                         | ■ Manager Self Service | 🏫 🤇 🏲 🗄 🖉     |
|--------------------------------------------------------------------------------------------------|------------------------|---------------|
| Recruiting Activities                                                                            | Approvals              | Delegations   |
| 2<br>=<br>2<br>2<br>2<br>2<br>2<br>2<br>2<br>2<br>2<br>2<br>2<br>2<br>2<br>2<br>2<br>2<br>2<br>2 |                        | (요)<br>요 요    |
|                                                                                                  | 10                     |               |
| Remote Worker                                                                                    | My Team                | Team Time     |
| <b>8</b>                                                                                         | ے<br>2*2               | <br>29-93     |
|                                                                                                  |                        | 74 Exceptions |
| Team Profiles                                                                                    | Open Jobs              | CTC Team      |
| *=<br>*=<br>222                                                                                  |                        |               |
|                                                                                                  | 0                      |               |
|                                                                                                  |                        |               |
|                                                                                                  | 00000                  |               |

2. Alternatively, navigation from alerts will show the user specific approvals requiring action. You may navigate directly to the approval requiring attention.

| ©ctcLink |                       | <ul> <li>Manager Self Service</li> </ul> |                | A Q 🍸 i (                                                               | ٦ |
|----------|-----------------------|------------------------------------------|----------------|-------------------------------------------------------------------------|---|
|          | Recruiting Activities | Approvals                                | Delegations    | Actions Alerts Ulew All C                                               | L |
|          |                       |                                          | යො             | Termination of Elisa Ding is awaiting your approval                     | L |
|          |                       | E                                        | Å Å            | Termination of Raymond Chew is awaiting your approval                   | L |
|          |                       | 10                                       |                | Termination of Jarryd Jackson is awaiting your approval                 | L |
|          | Remote Worker         | My Team                                  | Team Time      | Termination of Gabriele Gandini is awaiting your approval               | L |
|          |                       | iny reality                              |                | Termination of Jay Ramos is awaiting your approval                      | L |
|          |                       | 2                                        | $(\checkmark)$ | New row added for Position Number 00015611 is awaiting<br>for approval. | L |
|          |                       | 22                                       | 22-42          | Termination of Bethany Shepler is awaiting your approval                | L |
|          |                       |                                          | 74 Exceptions  | Termination of Carrie Moore is awaiting your approval                   | L |
|          | Team Profiles         | Open Jobs                                | CTC Team       |                                                                         |   |
|          |                       |                                          |                |                                                                         |   |
|          | 222                   |                                          |                |                                                                         |   |
|          |                       | 0                                        |                |                                                                         |   |
|          |                       |                                          |                |                                                                         |   |
|          |                       | 000000                                   |                |                                                                         | C |

3. The Pending Approvals page displays (which you will be directed to once you select a transaction requiring attention/approval). You may review approvals across transaction types.

4. Select a specific transaction requiring approval.

| < Manager Self Service |         | ervice Pending Approvals                          |                                          | 🏫 Q 🏲 🗄           | 🗌 🤉 🏲 🕴 🕼 |  |
|------------------------|---------|---------------------------------------------------|------------------------------------------|-------------------|-----------|--|
| View By                | Type \$ | T                                                 |                                          |                   |           |  |
| AII                    |         |                                                   |                                          |                   |           |  |
|                        |         | All                                               |                                          | 41                | rows      |  |
| Create Po              | osition | Create Position<br>Position Request Test Job Code | Position Number 00006423<br>New Position | Routed 11/05/2020 | >         |  |
|                        |         | Create Position<br>Position Request Test Job Code | Position Number 00007647<br>New Position | Routed 12/07/2020 | >         |  |
|                        |         | Create Position<br>Position Request Test Job Code | Position Number 00007648<br>New Position | Routed 12/07/2020 | >         |  |
|                        |         | Create Position<br>Position Request Test Job Code | Position Number 00007650<br>New Position | Routed 12/15/2020 | >         |  |

- 5. The position request overview is shown highlighting summary fields being submitted.
- 6. You may view the full position request detail by selecting the **View Position Details** link.
  - **Note:** This page is read only. It is a requirement that the user has access to the specific department for the position being submitted to access the full details of the position details.
- 7. The approver may input approver comments. These comments are date and time stamped. They are visible to all other users in the process.
- 8. Selecting the **Approval Chain**, you may see all of the users within the approval process. The approver can view and access any attachments provided by the submitter.

| Pending Approvals                                         |                                                                    | Create Position | 🔶 🤉 🕈 🗄 (             |
|-----------------------------------------------------------|--------------------------------------------------------------------|-----------------|-----------------------|
| Position Number 00007650<br>Title Position Request Test J | )<br>Job Code                                                      |                 | Approve Deny Pushback |
|                                                           | Effective Date 12/15/20<br>Effective Sequence 0<br>Reason Code NEW |                 |                       |
| Proposed Changes                                          |                                                                    |                 |                       |
| Description                                               |                                                                    | Proposed        |                       |
| Business Unit                                             |                                                                    | HR230           |                       |
| Company                                                   |                                                                    | 230             |                       |
| Department                                                |                                                                    | 98501           |                       |
| Job Code                                                  |                                                                    | WA2300          |                       |
| Location Code                                             |                                                                    | MAINL           |                       |
| Max Head Count                                            |                                                                    | 1               |                       |
| <ul> <li>Additional Details</li> </ul>                    |                                                                    |                 |                       |
| <ul> <li>Additional Details</li> </ul>                    |                                                                    |                 |                       |
| View Position Details                                     |                                                                    |                 |                       |
| Approver Comments                                         |                                                                    |                 |                       |
| Approval Chain                                            | >                                                                  |                 |                       |
|                                                           |                                                                    |                 |                       |

- 9. In this example there is only one approval stop. Reminder: There may be multiple approvals stops in place.
- 10. The HR office is responsible for reviewing the approval at the start of the process. If additional approvers need to be involved in the process, select the **[+]** button to select and add additional approvers as needed.

| Approval Chai                   | n (     |
|---------------------------------|---------|
| Create Position                 |         |
| New Position                    | Pending |
| Edmonds Position Request        |         |
| Z Pending                       | +       |
| Edmonds HR<br>Edmonds HR Office | >       |
|                                 |         |

- 11. The Insert additional approver or reviewer pagelet displays.
- 12. Select a **User ID**.
- 13. Select the **Insert** button.

| Insert additional approver or reviewer | × |
|----------------------------------------|---|
| User ID Q                              |   |
| <ul> <li>Approver</li> </ul>           |   |
|                                        |   |
| Insert                                 |   |
|                                        |   |
|                                        |   |

- 14. The Approval Chain page displays.
- 15. The **Additional Approver** is inserted.

| Approval Chain reate Position     |     |  |
|-----------------------------------|-----|--|
|                                   |     |  |
| Edmonds Position Request          |     |  |
| Z Pending                         | +   |  |
| Edmonds HR<br>Edmonds HR Office   | >   |  |
| Mot Routed                        | - + |  |
| Edmonds Pres<br>Inserted Approver | >   |  |
| Inserted Approver                 |     |  |

- 16. When you have reviewed the submission and are ready to approve, select the **Approve** button.
  - Note that if there is an issue the approver may **Pushback** the transaction to the submitter to make amendments.
  - If the approval is not valid, the approver may **Deny** the transaction outright.
- 17. Once approved, the transaction is then sent to additional approvers in the process.
- 18. Process complete.